#### AFFIDAVIT UPDATES

- When filing the Affidavit, Contractors who choose to "import wages and hours from certified payroll", are now able to remove apprentices.
  - Select Yes to import wages when starting the affidavit
  - o On Step 4, select **Remove** next to the apprentice that needs to be removed.

### File Affidavit: Certified Payroll Wages and Hours

| Certified P   | ayroll Wages and Hours Information                                                                                                    |  |  |  |  |  |
|---------------|----------------------------------------------------------------------------------------------------|--|--|--|--|--|
| you want to   | import wages and hours from certified payroll                                                                                                    |  |  |  |  |  |
| ow Notes (0 n | lotes exist)                                                                                                    |  |  |  |  |  |
| d Note        | Normal + BIU                                                                                                    |  |  |  |  |  |
|               | Add new note                                                                                                    |  |  |  |  |  |
| Cancel        | Continue to Next Step                                                                                                    |  |  |  |  |  |
|               |                                                                                                    |  |  |  |  |  |
|               | File Affidavit: Apprentice Wages and Hours                                                                                                    |  |  |  |  |  |
|               | STEP 1     STEP 2     STEP 3     STEP 4     STEP 5     STEP 6       Update Actual<br>Project<br>Information     Enter Actual<br>Subcontractors<br>Information     Enter Actual<br>Journey Level<br>Wages And<br>Hours     STEP 4     Enter Actual<br>Appentice<br>Wages And<br>Hours     STEP 5     STEP 6 |  |  |  |  |  |
|               | Apprentice Information                                                                                                    |  |  |  |  |  |
|               | Apprentice Registration ID  (i) (required)                                                                                                    |  |  |  |  |  |
|               | In which state is the Select Apprentice State  apprentice registered? (required)                                                                                                    |  |  |  |  |  |
|               | Trade That Apprentice select 🗸                                                                                                    |  |  |  |  |  |
|               | County Where Apprentice select  Worked (required)                                                                                                    |  |  |  |  |  |
|               | Apprentice's First Day at This     mm/dd/yyyy     Apprentice's Last Day at This     mm/dd/yyyy       Step (i) (required)     Step (i) (required)                                                                                                    |  |  |  |  |  |
|               | Add Apprentice Clear All                                                                                                    |  |  |  |  |  |
|               | Step# Step Name Reg Id First Day Last Day State Prevailing Wage Fringe Hours Action<br>Begin End Wage<br>Hour Hour                                                                                                    |  |  |  |  |  |
|               | Program/Occupation Name: Carpenter Trade: Carpenters County: King                                                                                                    |  |  |  |  |  |

 2
 751
 1500
 Test, EE14
 192378
 7/29/2024
 8/3/2024
 WA
 \$42.00
 \$ 65.47
 \$ 38.02
 52

 Program/Occupation Name: Plumber/Western WA
 Trade: Plumbers & Pipefitters
 County: King

 1
 1
 2000
 Test, EE8
 156421
 7/29/2024
 8/3/2024
 WA
 \$47.95
 \$ 40.00
 \$ 38.02
 52

Remove

Remove

Remove

### MY PROJECTS & MY CERTIFIED UPDATES

# ABILITY TO HIDE PROJECTS WITH FINAL PAYROLL FROM THE MY PROJECTS AND MY CERTIFIED PAYROLL SECTIONS BY SELECTING "HIDE PROJECTS WITH FINAL PAYROLL"

- 1. Select the check box
- 2. Select Search to update the results

| My Projects                                              |                                                                 | 103 -                                                          |  |
|----------------------------------------------------------|-----------------------------------------------------------------|----------------------------------------------------------------|--|
| Search My Projects                                       |                                                                 |                                                                |  |
| Project Name or Contract No.<br>Project Name or Contract | Bid Due From         To           mm/dd/yyyy         mm/dd/yyyy | Prime Contractor <ul> <li>Only where I am the prime</li> </ul> |  |
| Awarding Agency<br>Awarding Agency                       | L&I's Retainage Status                                          | <ul> <li>Hide projects with final<br/>payroll</li> </ul>       |  |
|                                                          |                                                                 | CI 2 Q Search                                                  |  |

MY PROJECTS SECTION AND PROJECT OVERVIEW WILL NOW DISPLAY THE NOC RECEIVED DATE

- All contractors, Prime and Subcontractors, can view the NOC Received date under My Projects and the Project Overview

| My Projects                               |                   |                  |                     | 3 -              |
|-------------------------------------------|-------------------|------------------|---------------------|------------------|
| Search My Projects                        |                   |                  |                     |                  |
| Project Name or Contract No.              | Bid Due From      | То               | Prime Contracto     | or               |
| penalty                                   | mm/dd/yyyy        | mm/dd/yyyy       | Only where I        | am the prime     |
| Awarding Agency                           | L&I's Retainage S | itatus           | Hide project        | s with final     |
| Awarding Agency                           | All               | <b>∨</b> (i)     | payroll             | 5 With final     |
|                                           |                   |                  | Clear Search        | Q Search         |
| Show 5 🗸 rows                             |                   | Showing          | records 1 to 3 of 3 | Previous Next    |
| Project                                   | Bid Due Date      | Prime Contractor |                     | Retainage Status |
| Penalty Test                              | 11/4/2024         | BEAVER VALLEY    | ELECTRICAL LLC      | NOC Received     |
| PALOUSE, CITY OF<br>Contract No: 12162024 |                   |                  | -                   | 12/16/2024       |
| Penalty Test 2                            | 11/1/2024         | BEAVER VALLEY    | ELECTRICAL LLC      | NOC Received     |
| PALOUSE, CITY OF<br>Contract No: 24.16.12 |                   |                  |                     | 12/16/2024       |

| ject Overview                                                | NOT FILED AMIDAVITS NOT                | Filed Otilization                                                                           | Messages Files               | Payroll       |
|--------------------------------------------------------------|----------------------------------------|---------------------------------------------------------------------------------------------|------------------------------|---------------|
| roject name<br>enalty Test                                   | Contract no.<br>12162024               | Award Date 11/5/2024                                                                        | Prime Contractor Na          | me            |
| ob site<br>Test                                              | Project cost<br>\$15,000,000.00        | Bid Date<br>11/4/2024                                                                       | Phone number<br>509-763-4344 |               |
| lescription<br>lest                                          | Contract Type<br>Bid-Build (Tradition  | al)                                                                                         | L&I Account ID               | WA UBI Number |
| &I Notice of Completion Status<br>IOC Received on 12/16/2024 | Awarding Agency<br>PALOUSE, CITY OF    |                                                                                             | Contractor License n         | 0.            |
| &I Certificate of Release<br>Not Released                    | Awarding Agency Co<br>Ted, 509-222-222 | Awarding Agency Contact Name<br>Ted, 509-222-2222<br>Apprentice Utilization Required<br>Yes |                              | ject          |
|                                                              | Apprentice Utilization<br>Yes          |                                                                                             |                              |               |
|                                                              | OMWBE Utilization Re<br>Yes            | quired                                                                                      |                              |               |

## BULK UPLOAD CERTIFIED PAYROLL EMPLOYEES

# UPLOAD BULK EMPLOYEES INTO THE SYSTEM BY DOWNLOADING AND COMPLETING THE CSV TEMPLATE PRIOR TO UPLOADING THE FILE.

- 1. Select Download to download the CSV template
- 2. Complete the file with all employee information and save your changes
- 3. Select Choose File to upload your CSV file

| Add Employee           |                                          |                                 |                                        |                     |              |    |
|------------------------|------------------------------------------|---------------------------------|----------------------------------------|---------------------|--------------|----|
| First name*            | M. Last name*                            | Social Security Number          | Add Multipl                            | le Employees        |              |    |
| Gender<br>Choose one 🗸 | Race, ethnicity or culture<br>Choose one | United States vetera Choose one | you import the o                       | correct information | n.           |    |
| Address*               |                                          |                                 | 2 Upload your                          | rompleted CSV file  | to quickly a | łd |
|                        |                                          |                                 | 3 2. Opioad your of<br>multiple employ | rees at one time.   | to quickly a | 30 |
| City*                  | State<br>Washington                      | ~                               | Choose File I                          |                     |              |    |
| Zip code*              |                                          |                                 |                                        |                     |              |    |
|                        |                                          |                                 |                                        |                     |              |    |
|                        |                                          |                                 |                                        | Cancel              | Save         |    |

#### CERTIFIED PAYROLL RECORDS

## AMENDING A "NO WORK PERFORMED" CERTIFIED PAYROLL REPORT WILL POPULATE THE PRIOR ENTERED CERTIFIED PAYROLL REPORTS EMPLOYEES ON THE PROJECT

- 1. Select Create Amendment
- 2. On Step 1, select **Remove** next to the employee that needs to be removed. Reminder: if the employee didn't perform work that week but will continue working on the project, you can leave them on the payroll and just not enter any hours for them.

| Currently showing                                                               | Select All Dow                             | nload Selected Downloa            | ad All                        |                              | Manage your:                                               |
|---------------------------------------------------------------------------------|--------------------------------------------|-----------------------------------|-------------------------------|------------------------------|------------------------------------------------------------|
| STATUS                                                                          | Show 5 v rows Showing 1 to 4 of 4 records  |                                   | <ul> <li>Employees</li> </ul> |                              |                                                            |
| <ul> <li>All</li> <li>Saved (In Progress)</li> </ul>                            | For the week *<br>ending                   | Status                            | No Work<br>Performed          | Actions                      | <ul> <li>Ten Hour Workday<br/>(4-10) Agreements</li> </ul> |
| <ul> <li>Affirmed</li> <li>Amendment Saved</li> <li>(In Progress)</li> </ul>    | 08-24-2024                                 | ✓ Affirmed<br>Amended 01-08-2025  |                               | View<br>Create amendment     | Total Number of<br>Missing Weeks: 21                       |
| Missing Weeks                                                                   | 08-17-2024                                 | ✓ Affirmed<br>01-08-2025          | x                             | View<br>Create amendment     | 1                                                          |
| DATE RANGE From:                                                                | 08-10-2024                                 | ✓ Affirmed<br>01-08-2025          |                               | View<br>Create amendment     |                                                            |
| To:<br>Clear Filters                                                            | 08-03-2024                                 | ✓ Affirmed<br>Amended 12-11-2024  |                               | View<br>Create amendment     |                                                            |
| AA/CT Portal Testing (Contrac<br>STEP 1.<br>Amend employees<br>and rates of pay | t No. 121024)<br>STEP 2<br>Aman<br>and di  | 2.<br>d hours worked<br>aductions | STE<br>Revi<br>and            | P 3.<br>ew totals<br>sign    | >                                                          |
| For the week ending: Saturday                                                   | , August 17, 2024                          |                                   |                               | 🕟 Watch                      | n Step 1 Video                                             |
| L+Add a new employee                                                            |                                            |                                   |                               |                              | ۲                                                          |
| A ✓ Choose existing employees                                                   |                                            |                                   |                               |                              | $\odot$                                                    |
| Employees on this project:                                                      |                                            |                                   |                               |                              |                                                            |
| Test, EEI A Alabast<br>Apartm<br>Aberde                                         | er Avenue (<br>ent A<br>en, WA 98123       | Carpenters, Carpenter (King)      | \$40.00/hr                    | \$36.02/hr<br>total benefits | Amend<br>Remove                                            |
| Test, EE2 C CCC Ca<br>Apartm<br>Chehali                                         | pitol Boulevard (<br>ent C<br>is, WA 98128 | Carpenters, Carpenter (King)      | \$64.94/hr                    | \$22.25/hr<br>total benefits | Amend<br>Remove                                            |